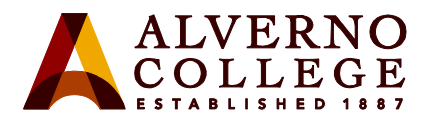

## Changing your Alverno network password from your Alverno-Issued Mac computer

Due to recent MacOS updates, if you use an Alverno-issued Mac, you will experience problems if you change your Alverno network password from:

- 1. The Alverno Password Reset System;
- 2. ANY computer other than your Alverno-issued Mac, e.g., any other on OR off campus computer.

These problems could result in you not being able to log into your Mac and/or may cause error messages to appear. You must either be on campus and connected to the campus network to successfully change your password, or you must be connected via VPN. If you do not have VPN software currently installed on your Mac, please request VPN access via the helpdesk. Once your VPN access is approved, you'll receive instructions on how to install the VPN software and how to connect.

Once you are on campus, or are connected via VPN access, please follow this new procedure *on your Alverno-issued Mac* to change your Alverno network password:

| Task                                                                     | Screen Shot                                                             |
|--------------------------------------------------------------------------|-------------------------------------------------------------------------|
| <ol> <li>Click on the System Preferences<br/>icon in the dock</li> </ol> |                                                                         |
| 2. Click on Users & Groups                                               | C > III System Preferences Q Search                                     |
|                                                                          | General Desktop & Dock Mission Language Security Spotight Notifications |
|                                                                          | Displays Energy Kayboard Mouse Trackpad Printers & Sound Startup Disk   |
|                                                                          | ICloud Cocounts Software Update Network Bluetooth Extensions Sharing    |
|                                                                          | Users &<br>Groups<br>Users &<br>Groups                                  |
|                                                                          | Flash Player Java KeyAccess                                             |

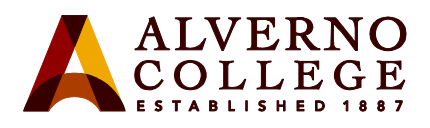

| Task                                                                                                    | Screen Shot                                                                                                    |
|----------------------------------------------------------------------------------------------------|----------------------------------------------------------------------------------------------------|
| 3. Click Change Password                                                                                                    | Image: Current User       Password       Login Items         Image: Current User       Password       Login Items         Image: Change Password       Image: Change Password       Change Password         Image: Change Password       Image: Change Password       Image: Change Password         Image: Change Password       Image: Change Password       Image: Change Password         Image: Change Password       Image: Change Password       Image: Change Password         Image: Change Password       Image: Change Password       Image: Change Password         Image: Change Password       Image: Change Password       Image: Change Password         Image: Change Password       Image: Change Password       Image: Change Password         Image: Change Password       Image: Change Password       Image: Change Password         Image: Change Password       Image: Change Password       Image: Change Password         Image: Change Password       Image: Change Password       Image: Change Password         Image: Change Password       Image: Change Password       Image: Change Password         Image: Change Password       Image: Change Password       Image: Change Password         Image: Change Password       Image: Change Password       Image: Change Password         Image: Change Password       Image: Change Password       Image: |
| <ol> <li>Enter your Old password;</li> <li>Enter your New password;</li> <li>and then Verify your new<br/>password by entering it again.</li> <li>Click Change Password when<br/>finished.</li> </ol> | Current User       Old password:         Brandon J.       New password:         Brandon J.       New password:         Other User       Verify:         Admin.       Password hint:         X. Zhanin.       Password hint:         X. Zhanin.       Verify:         Or Strain.       Cancel Change Password         Or or       Contacts Card:       Open         V. Admin.       Verify:       Verify:         Degin Options       Verify:       Degin Options         V. Admin.       Enable parental controls.       Open Parental Controls                                                                                                    |
| 8. You're done!                                                                                                    |                                                                                                    |